# 上海市环境监测社会化服务监管系统

# 污染源自动监控设施运维记录填报操作培训

上海市环境监测中心

2023年10月24日

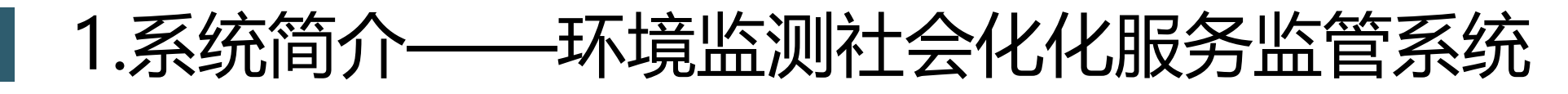

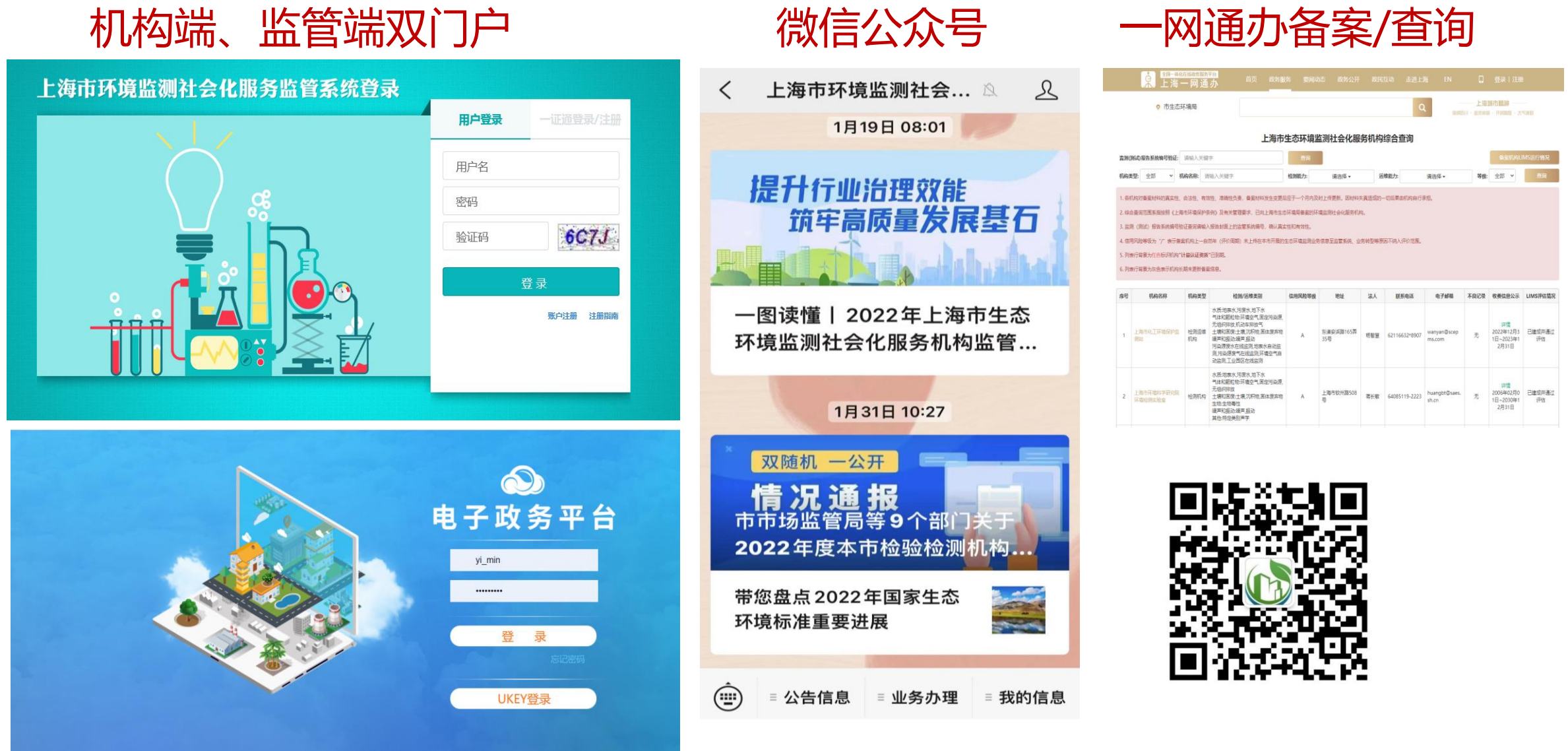

上海市生态环境局 Shanghai Municipal Bureau of Ecology and Environment 2022

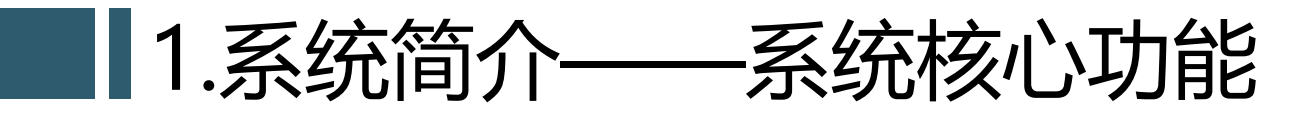

#### 一、检测/运维机构备案

- 企业一证通自主备案
- 备案审核/公开
- 备案信息动态更新

#### 三、信用评价/质量评估

- 评价指标体系
- 机构信用自动评价
- 业务实施动态

其它相关功能:考核管理、统计 查询等

# こ、任务管理/过程监管 ・ 合同管理 ・ 任务填报(监测、运维) ・ 任务实施过程跟踪

• 监督检查

#### 四、信息公开及移动端应用

一网通办微信公众号

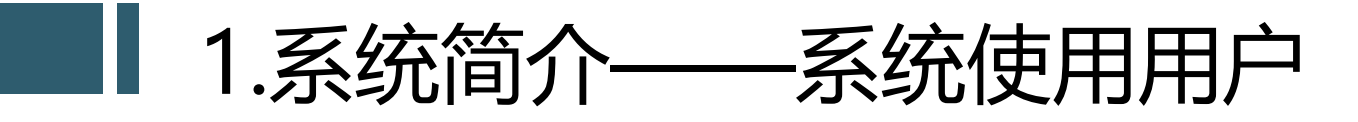

污染源自动监控设施运维

#### 1. 运维机构

- 机构备案 (自运维企业注册)
- 基础信息更新
- 运维合同和任务
- 电子化运维记录上传 (微信端)

# 2. 排污企业

- 现场运维记录确认
- 运维任务开展情况查看 (后续上线)

3. 监管方

- 备案机构查询
- 辖区内运维业务查看
- 运维过程监管和质量评估 (后续上线)

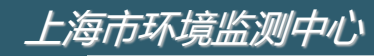

# 2. 运维机构用户主要操作

#### 备案/注册

- 运维机构备案
- 自运维排污企业注册

#### 账户管理

主账户: 备案时申请的账户
子账户: 分角色权限管理
服务机构子账户、运维审核

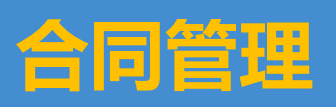

#### • 合同信息

• 信息变更申请

#### 运维任务管理

- 运维任务申请
- 进行中的任务 (运维管理)

# 现场运维(公众号)

- 现场电子化运维
- 运维审核

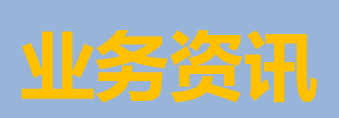

- 通知公告
- 政策法规

#### 上海市环境监测中心

# 2.1 机构备案/注册及基础信息填报

- 按照《上海市环境监测社会化服务机构管理办法》建立了一套机构备案、审 核及信息更新的流程。
  - •基本信息填报,备案当场办结(自运维排污企业注册)
  - •人员、设备、备品备件信息完善,开展运维任务
  - 信息及时更新,保障任务填报正常运转

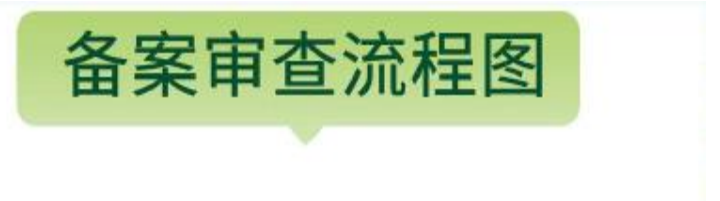

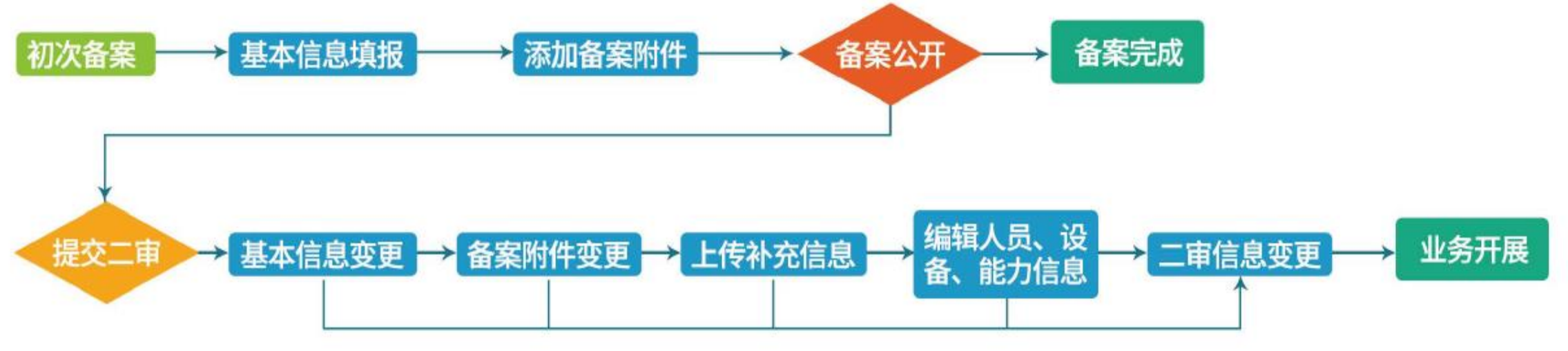

### 2.2 运维任务管理流程

• 涵盖合同、运维任务编制、现场运维填报和报告上传等运维任务关键节点。

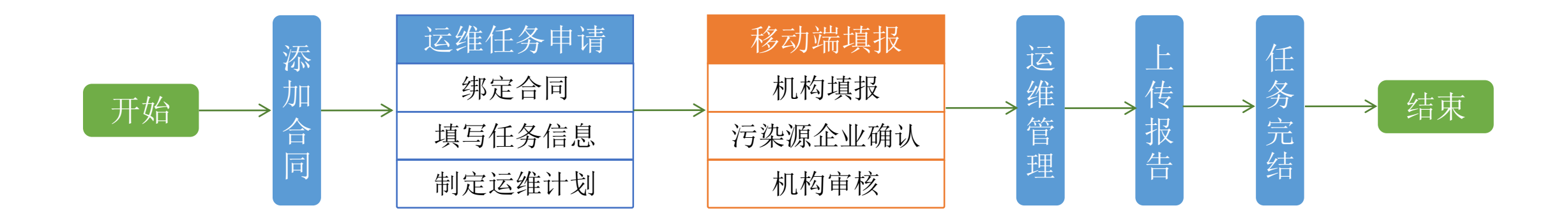

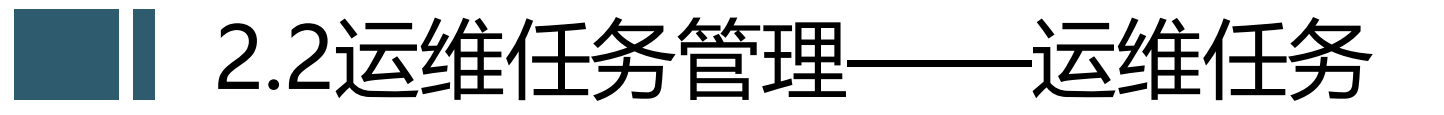

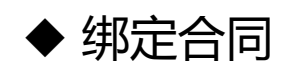

◆ 运维点位

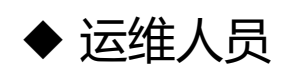

◆ 运维设备

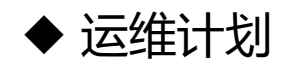

| 🕜 上海市环境监测 | 测社会化服务监管系 | 系统 |        |    |    |           | ↑ ▲ ▲  |          | 理 业务资讯 系统管 | ▶ ★ ★ ★ ★ ★ ★ ★ ★ ★ ★ ★ ★ ★ ★ ★ ★ ★ ★ ★ | 中心 安       | <ul> <li>→</li> <li>全退出</li> </ul> |
|-----------|-----------|----|--------|----|----|-----------|--------|----------|------------|-----------------------------------------|------------|------------------------------------|
| 🧑 合同管理    |           |    |        |    |    |           |        |          |            |                                         |            |                                    |
| 合同信息      | 运维点位      |    |        |    |    |           |        |          |            |                                         |            |                                    |
| 信息变更申请    | 添加点位      |    |        |    |    |           |        |          | 搜索         |                                         | 3 11       | •                                  |
| 分 监测任务管理  | 序号        |    |        |    |    |           |        | ♦ 地址     | ◆ 纬度 ◆     | 经度                                      | 操作         |                                    |
| 委托任务申请    |           |    |        |    |    | 没有找到匹配的记录 |        |          |            |                                         |            |                                    |
| 方案编制      | 运维人员      |    |        |    |    |           |        |          |            |                                         |            |                                    |
| 采样计划      | SEte 1 B  |    |        |    |    |           |        |          | 搜索         |                                         | с Ш        |                                    |
| 采样管理      |           |    |        |    |    |           |        |          |            |                                         |            |                                    |
| 数据报告      | 原号 姓名     | 性别 | 身份证号   | 学历 | 岗位 | 是否专业技术人员  | 专业技术   | 人员职称     | 是省离职       |                                         | 操作         | -                                  |
| 进行中的任务    |           |    |        |    |    |           |        |          |            |                                         |            | -                                  |
| 已完结的任务    | 运维设备      |    |        |    |    |           |        |          |            |                                         |            |                                    |
| 报告清单管理    | 添加设备      |    |        |    |    |           |        |          | 搜索         |                                         | C III      | •                                  |
| 信息变更申请    | 序号 ♦ 设备编号 |    | ↓ 设备名称 |    |    |           | ◆ 出厂编号 | ♦ 型号/规格  | ↓ 设备描述     | ÷                                       | 操作         |                                    |
| 补传任务申请    |           |    |        |    |    | 没有找到匹配的记录 |        |          |            |                                         |            |                                    |
| ⑦ 运维任务管理  | 运维计划      |    |        |    |    |           |        |          |            |                                         |            |                                    |
| 运维任务申请    |           |    |        |    |    |           |        |          | 19.25      |                                         | <u>с</u> ш |                                    |
| 进行中的任务    | 添加计划      |    |        |    |    |           |        |          | 技杂         |                                         |            |                                    |
| 已完结的任务    | 序号 ↓ 计划标题 |    |        |    |    |           |        | ↓ 计划执行频次 | ♦ 执行时间     |                                         | 操作         |                                    |
| 信息变更甲请    |           |    |        |    |    | 没有找到匹配的汇录 |        |          |            |                                         |            |                                    |
| 》整改单管理    |           |    |        |    |    | 保存 提交 返回  |        |          |            |                                         |            |                                    |

#### 2.3 现场运维记录填报——填报入口

- ◆ 微信关注上海市环境监测社会化服务监管公众号
- ◆ "我的信息"绑定登录机构账号
- ◆ 在业务管理模块中进入污染源运维页面进行填报/审核。

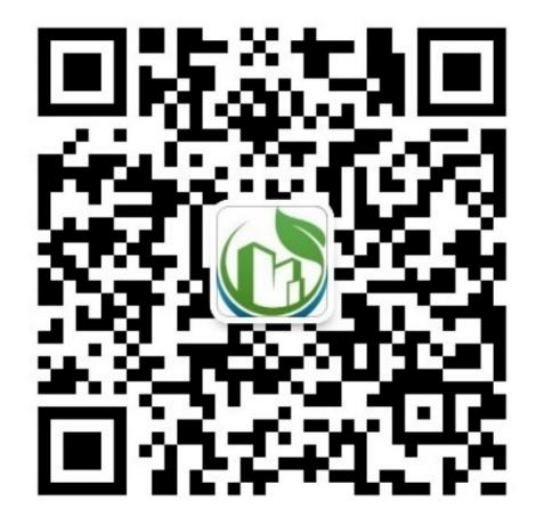

#### 上海市环境监测社会化服务监管 微信公众号

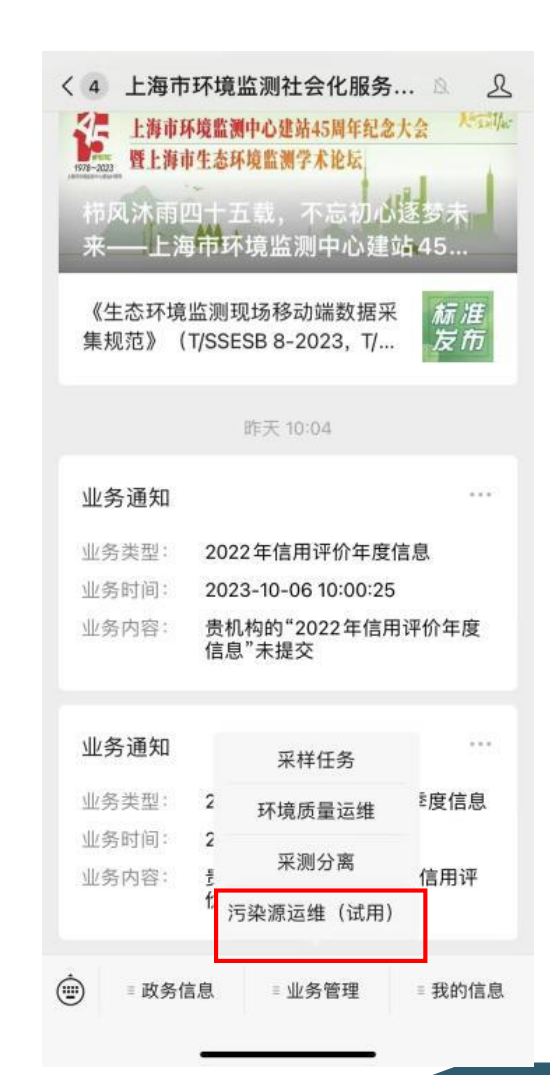

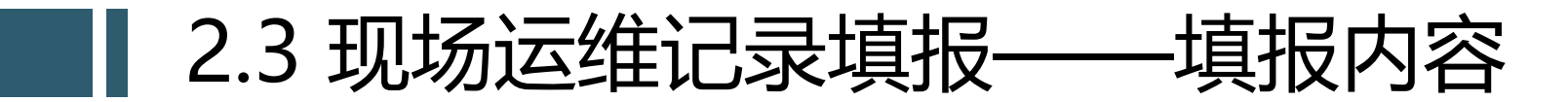

污染源运维填报针对废水/废气自动监测运维任务,其中废水自动监测运维内容包含6张表单, 废气运维包含9张表单。

| 序号 | 运维类别              | 运维内容 (表单)         |  |  |  |  |  |  |
|----|-------------------|-------------------|--|--|--|--|--|--|
| 1  |                   | 日常巡检              |  |  |  |  |  |  |
| 2  |                   | 仪器维修维保            |  |  |  |  |  |  |
| 3  | ┏をとせて             | 标样核查及校准           |  |  |  |  |  |  |
| 4  | 版小ffF山            | 易耗品更换             |  |  |  |  |  |  |
| 5  |                   | 标准样品更换            |  |  |  |  |  |  |
| 6  |                   | 实际水样比对            |  |  |  |  |  |  |
| 7  |                   | 完全抽取法CEMS日常巡检(常规) |  |  |  |  |  |  |
| 8  |                   | 稀释采样法CEMS日常巡检(常规) |  |  |  |  |  |  |
| 9  | 直接测量法CEMS日常巡检(常规) |                   |  |  |  |  |  |  |
| 10 |                   | CEMS日常巡检(非甲烷总烃)   |  |  |  |  |  |  |
| 11 | 废气排口              | 易耗品更换             |  |  |  |  |  |  |
| 12 |                   | 故障维修(不定期)         |  |  |  |  |  |  |
| 13 |                   | 标气更换              |  |  |  |  |  |  |
| 14 |                   | 定期校验(3个月一次)       |  |  |  |  |  |  |
| 15 |                   | 校准                |  |  |  |  |  |  |

#### 2.3 现场运维记录填报——填报流程

内容

机构填报: 运维人员进入社会化服务监管公众号, 在业务管 污染源企业 机构填报 机构审核 理菜单选择"污染源运维"进入任务列表,依次确定本次运维所 确认 属任务、排口和运维内容后进入填报页面。在进行表单填报前和 污染源运 维λ□ 表单提交前,运维人员需要进行打卡签到,系统自动获取打卡时 间和经纬度。 选择任务 **污染源企业确认:**污染源企业需要对当天提交的运维记录进 选择排口 行确认。表单经排污单位确认后才能由机构进行审核。 机构审核: 机构需要对污染源企业确认后的运维记录进行审 选择运维 核, 审核操作包含"确认"和"作废"。填报表单和审核表单不 开始签到 能为同一人。 表单填报 注意,机构填报、污染源企业确认、机构审核过程均需上传

当前操作人员工作照片,要求面部清晰。

#### 2.3 现场运维记录填报——运维填报

系统根据选择的排口类型(废水/废气),提供相应的运维内内容,废水自动监测运维内容如下,点击进入填报页面。

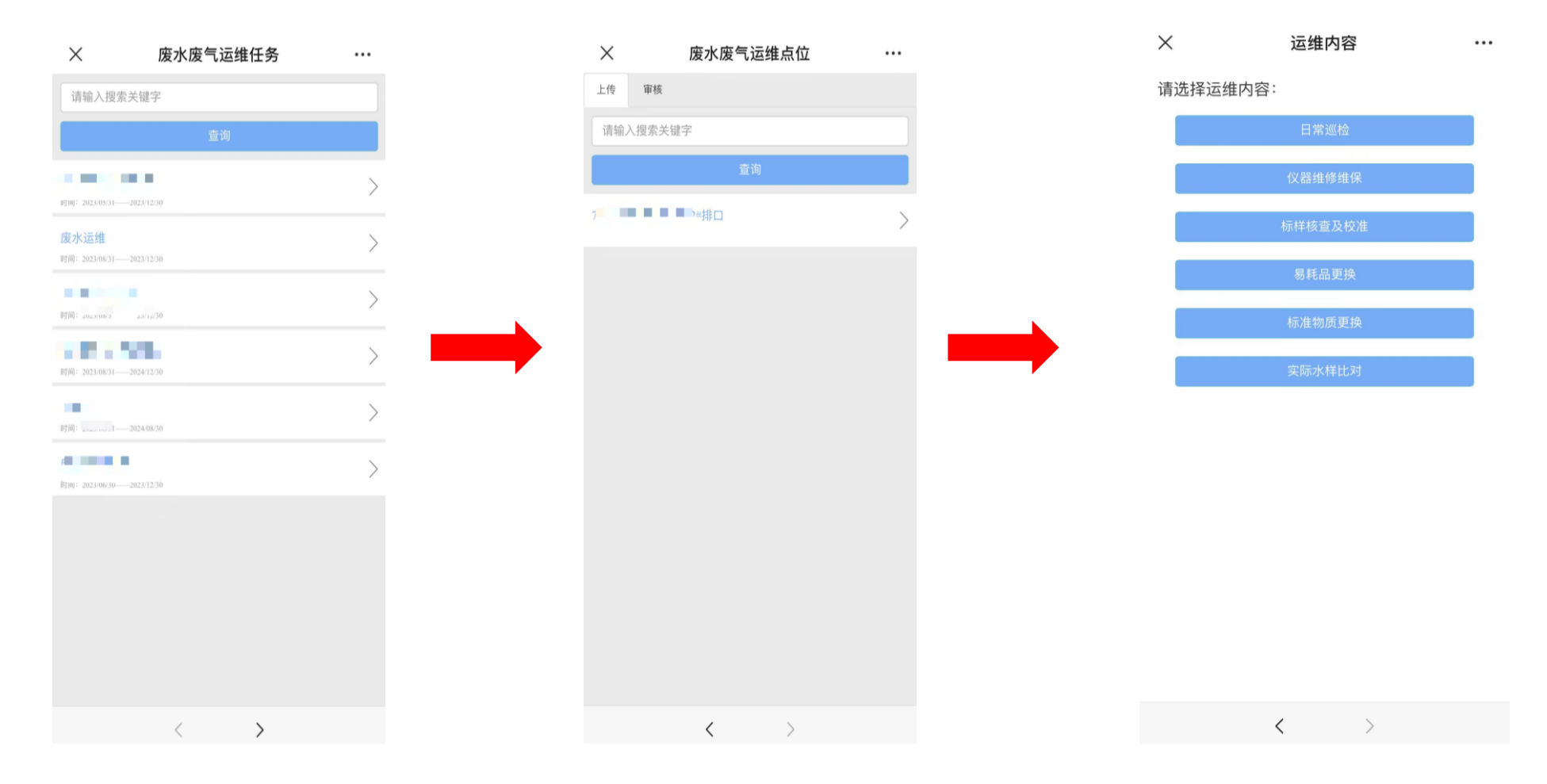

#### 2.3 现场运维记录填报——表单填报举例

✓ 由排污企业在"污染源监管系统"中完善各排口的自动监控设施信息后,才能在机构监管系统中选择设备。
 ✓ 日常巡检"根据相关标准将指标按照运维频次分为日检查维护、周检查维护、月检查维护、季检查维护,运
 维人员根据实际情况选择填报。支持选择多个设备进行填报,系统根据设备数量,自动增加相应模块的表格。

| ×         | 日常巡检        | ••• | ×                                               | 日常巡检                                |     | ×            | 日常巡检 |  |
|-----------|-------------|-----|-------------------------------------------------|-------------------------------------|-----|--------------|------|--|
| 运维时间      |             |     | 水污染源在线监测                                        | 则仪器(总有机碳                            | ) 🔻 |              |      |  |
| 运维人员      | 请洗择运维人员 ◄   |     | 检查泵、管、加热炉<br>等                                  | <ul><li>○正常</li><li>○不正常 </li></ul> |     |              |      |  |
| 1=(H)/L Ø |             |     | 检查电极是否钝化,<br>必要时进行更换                            | ○正常<br>○不正常 <b>≼</b>                |     |              |      |  |
| 迈维设备      | 请选择迈维设备 ▼   |     | 检查超声波流量计高                                       |                                     |     |              |      |  |
| 设备名称      | 请选择设备 ◄     |     | 反定百久主文化                                         |                                     |     |              |      |  |
| 初校刑是      | 1           |     | 清洁                                              | ○正常<br>○不正常 🖌                       |     |              |      |  |
| 设备编号      |             |     | 检查采样部分、计量<br>单元、反应单元、加<br>热单元、检测单元的<br>工作情况     | ○正常<br>○不正常 <b>র্ব</b>              |     |              |      |  |
| 日检查维护 周   | 检查维护  月检查维护 |     | 根据水污染源在线监<br>测仪器操作维护说<br>明,检查及更换易损<br>耗件,检查关键零部 | ○正常<br>○不正常 <del>《</del>            |     | 2///44-1 日次中 |      |  |
| 开始签到      |             |     | 件可靠性,如计量単<br>一元准确性、反应室密<br>封性等,必要时进行<br>更换。     |                                     |     | 巡视人员盆子       |      |  |
| 签到时间      |             |     | 水污染源在线监测                                        | 则仪器(氨氮)                             | Υ.  |              |      |  |
| 经度        |             |     | 检查泵、管、加热炉<br>等                                  | <ul><li>○正常</li><li>○不正常 </li></ul> |     | 确定           | 重置   |  |
| 纬度        |             |     | 检查电极是否钝化,<br>必要时进行更换                            | <ul><li>○正常</li><li>○不正常 </li></ul> |     | 1            | 保存   |  |

# 2.3 现场运维记录填报——排污企业运维记录确认

- ◆ 系统以日为单位汇总运维记录, 可查看运维记录的详细内容。
- ◆ 排污企业相关负责人确认无误后在空白面板处<mark>签字确认</mark>,并上传工作照片,要求面部清晰。
- ◆ 污染源单位确认后机构才能进行审核。

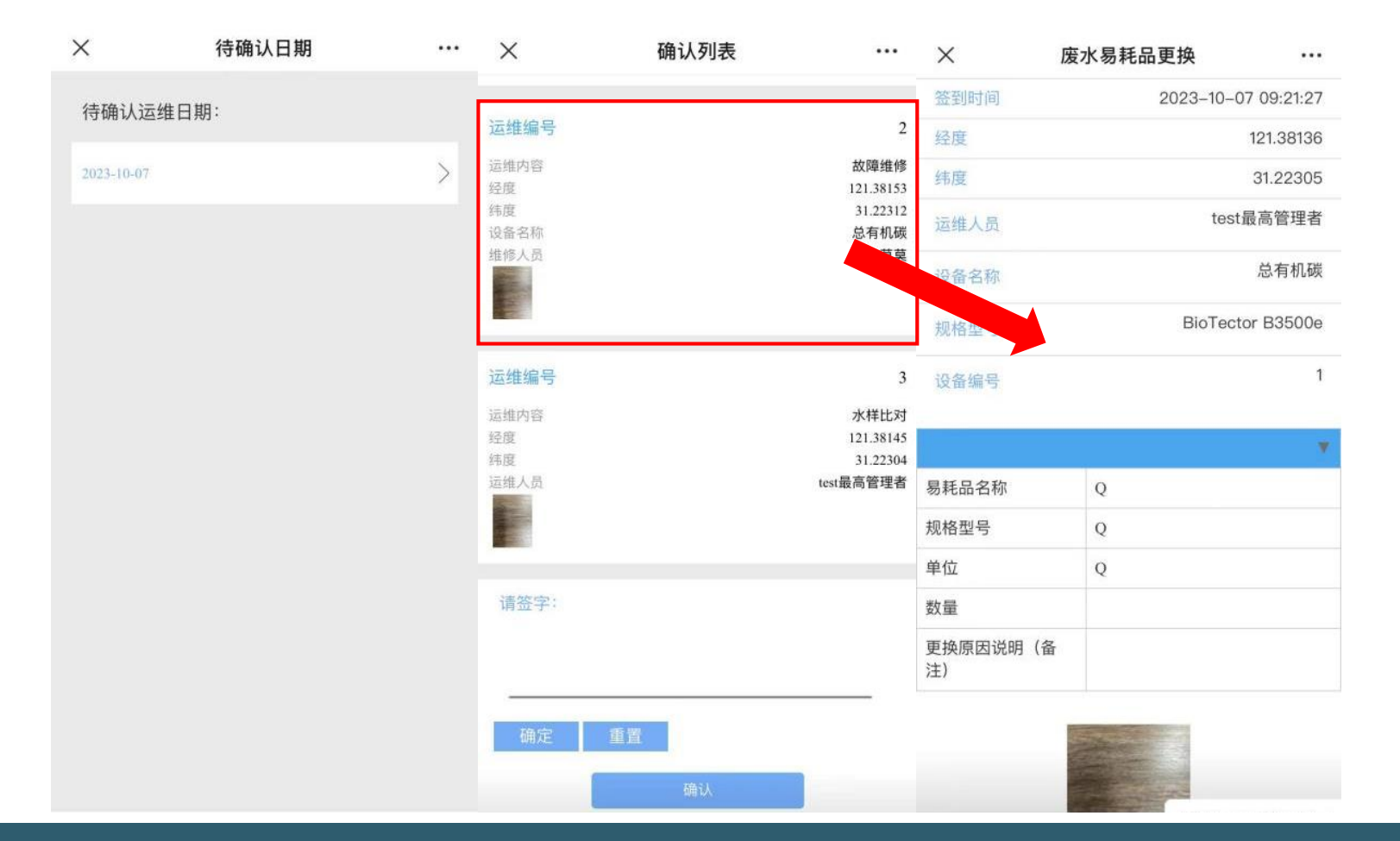

#### 2.3 现场运维记录填报——机构审核

有审核权限的运维人员可选择某个表单进行"确认"/"作废",也可以勾选多条记录进行批量审核。作废需要 备注作废原因,确认无误后签字提交。注意,运维填报和审核不能为同一人。

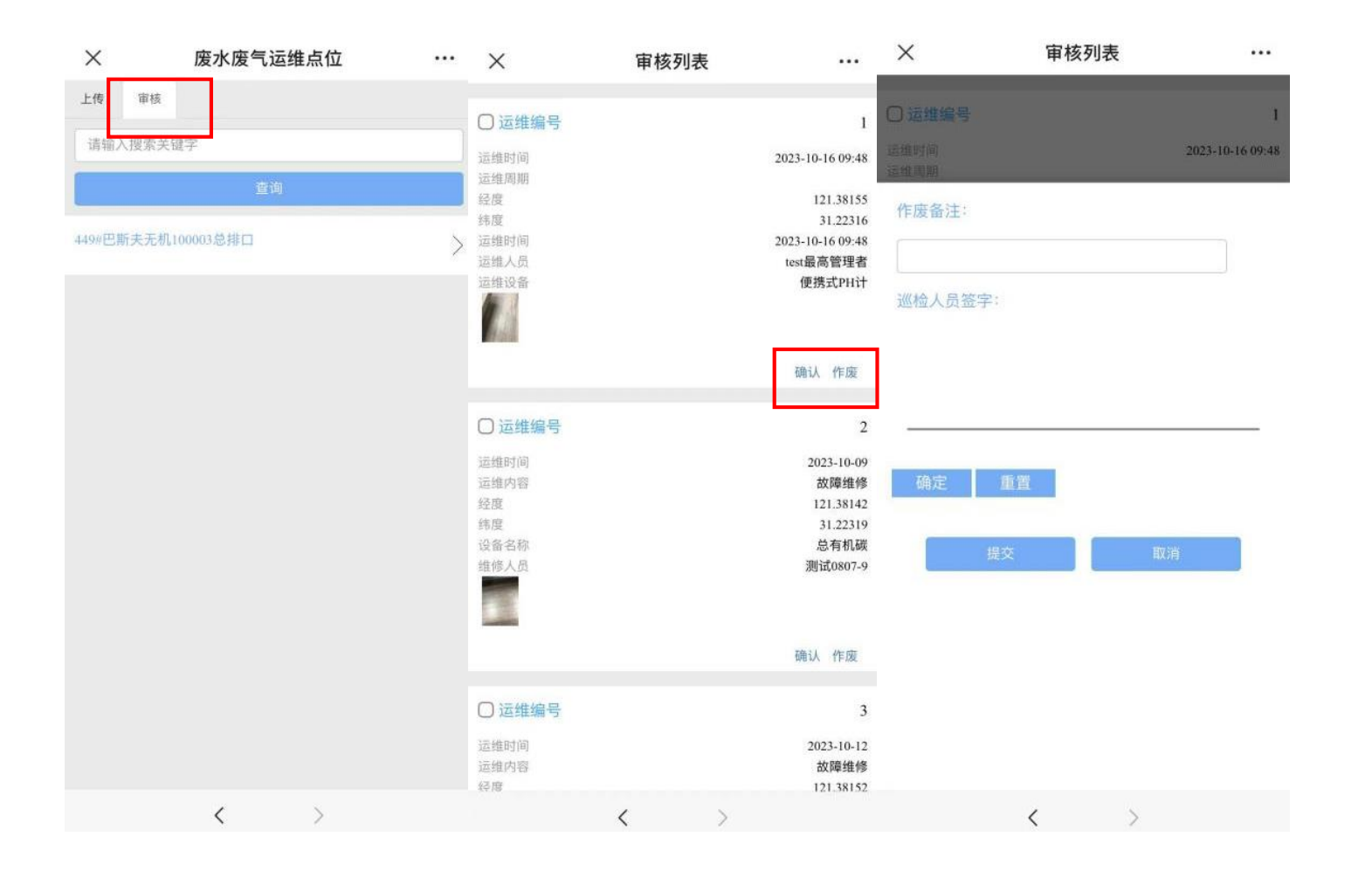

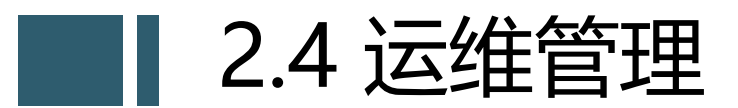

#### 🕼 上海市环境监测社会化服务监管系统

方案编制

🏠 您当前的位置:任务管理>运维任务管理>进行中的任务

| 采样计划                                | 关键字 | :           | 🔊 上海市环境监 | 测社会化   | 服务监管3      | 系统   |                 |       |                    |                 | <u> </u>         |            |         | (5)            | 0                 | ) c                  | ă 🖌         | <b>}</b> | $\star$ | •   |
|-------------------------------------|-----|-------------|----------|--------|------------|------|-----------------|-------|--------------------|-----------------|------------------|------------|---------|----------------|-------------------|----------------------|-------------|----------|---------|-----|
| 采样管理                                | 序号  | 任务名称        |          |        |            |      |                 |       |                    |                 | 首!               | 1   备案管:   | 進   仕务官 | UU 考核管5        | 豊 信用管             | 『理 业务                | 资讯   系统     | 管理   希   | (助中心    | 安全追 |
| 数据报告                                | 1   | 莱陀区中心医院测试   | (7) 合同管理 | ☆ 您当前的 | 位置: 任务管理>运 | 维任务管 | 管理>进行中的任务>运维管   | 理     |                    |                 |                  |            |         |                |                   |                      |             |          |         |     |
| 进行中的任务                              | · · | 目的区中心区院测试   | 合同信息     | 本周     | 本月全部       | 超期   |                 |       |                    |                 |                  |            |         |                |                   |                      |             |          |         | 返回  |
| 已完结的任务                              | 2   | 1013        | 信息变更申请   | 运维计划:  | 全部         |      | ~               |       |                    |                 |                  |            |         |                |                   |                      |             |          |         |     |
| 报告清单管理                              | 3   | 废水1009测试    | 🥟 监测任务管理 | 开始时间:  |            |      | 结束时间:           |       | 运维任务               | ۶:              | 请选择▼             |            | 查       | 向              |                   |                      |             |          |         |     |
| 信息变更申请                              |     |             | 委托任务申请   |        | AL BALL-PT |      | 11.4-5790       |       | - 14-              | 1-10-1-22       | 1-10-0147        | 1-10 I     | -       |                |                   |                      | 1-10 HILL D |          | 10.45   |     |
| 补传任务申请                              | 4   | 10.08       | 方案编制     | 序号     | 计划标题       | Ŷ    | 执行周期            | 息 位 谷 | 5秒 👳               | 运维内谷            | ⇒ 运维时间           | 运维人        | 员 ♥     | 运维设备           | ♀ 上传              | ëM144                | 运维描述        | ÷        | 操作      |     |
| >>>>>>>>>>>>>>>>>>>>>>>>>>>>>>>>>>> | 5   | 废气污染源运维     | 采样计划     | 1      | null       |      | 1-01-01至1-01-01 | 详情    |                    |                 |                  |            |         |                |                   |                      |             |          | 表单详     | 肻   |
| 运维任务申请                              | 6   | 废水污维        | 采样管理     |        |            |      |                 |       | 企业名称:              |                 |                  |            | 安装地     | 1点:            |                   |                      |             |          |         |     |
| 进行中的任务                              | -   |             | 数据报告     | 2      | null       |      | 1-01-01至1-01-01 |       | 气态污染物CEM:<br>设备生广商 | S <sub>岛津</sub> | 气态污染物C<br>设备规格型号 | EMS<br>URA | -208A   | 校准日期           | 20<br>09          | )23-10-17<br>9:48:00 |             |          | 表单详作    | 青   |
| 已空结的任务                              | 7   | 919测试       | 进行中的任务   | 2      | null       |      | 1 01 01至1 01 01 |       | 安装地点               |                 | 维护管理单位           | Ž.         |         |                |                   |                      |             |          | 主英法律    |     |
|                                     | 8   | 919         | 已完结的任务   |        | nun        |      | 1-01-01±1-01-01 |       | 二氧化硫:              | 1               |                  |            |         |                |                   |                      |             |          | 水中叶     | H   |
| 信息变更申请                              | -   |             | 报告清单管理   | 4      | null       |      | 1-01-01至1-01-01 |       | 分析仪原理              |                 | 1111             | 分析仪量程      | Lco     | x 计<br>mage 仪器 | 量单位<br>           |                      | V           |          | 表单详     | 情   |
| 🧑 整改单管理                             | 9   | 230901      | 法自法事合法   |        |            |      |                 |       | 零点漂移校准             |                 | 查<br>33          | 仪刖测试倡      | (二、姿    | 票移 ·/····      | 常                 | 校准后测)                | 试但          |          |         |     |
| 整改单                                 | 10  | 230822任冬    | 信息受更申请   | 5      | null       |      | 1-01-01至1-01-01 |       | 具印画的软件             | 零气浓度值           | 上次校准后测试<br>值     | 校前测试值      | 量程      | 票移 仪器          | 並用。<br>対准是否正<br>常 | 校准后测                 | 试值          |          | 表单详     | 凊   |
|                                     | 10  | 200022 [275 | 州村田安中頃   |        |            |      |                 |       | 里柱/宗传/汉/庄          | 33              | 44               |            |         |                |                   |                      |             |          |         |     |
|                                     |     |             | 参 运维任务管理 | 6      | null       |      | 1-01-01至1-01-01 |       |                    |                 |                  | 9/1/11/1   | 1 miles |                |                   |                      | _           |          | 表单详作    | 青   |
|                                     |     |             | 运维任务申请   |        |            |      |                 |       |                    |                 |                  |            | and in  |                |                   |                      |             |          |         |     |

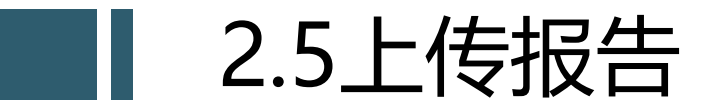

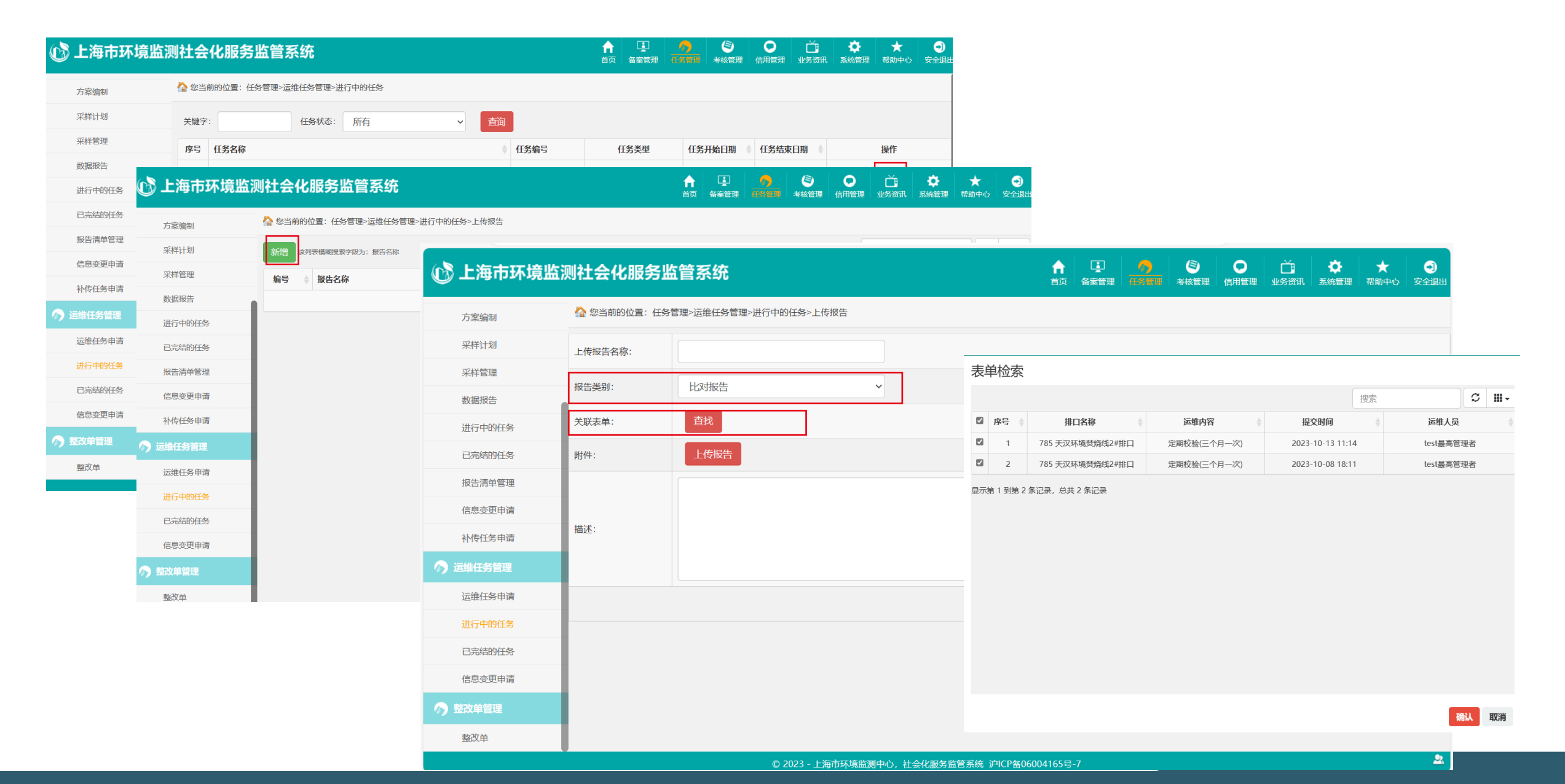

### 3 排污企业运维记录确认——登录入口

- ◆ 微信关注上海市环境监测社会化服务监管公众号
- ◆ "我的信息"绑定 "污染源监管系统" 账号
- ◆ 在业务管理模块中进入污染源运维页面进行运维记录确认。

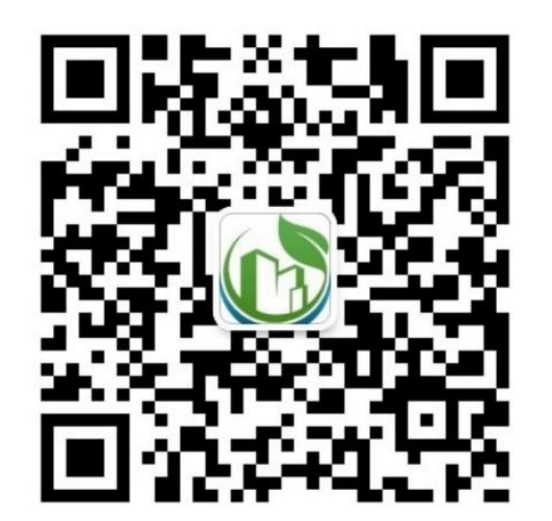

上海市环境监测社会化服务监管 微信公众号

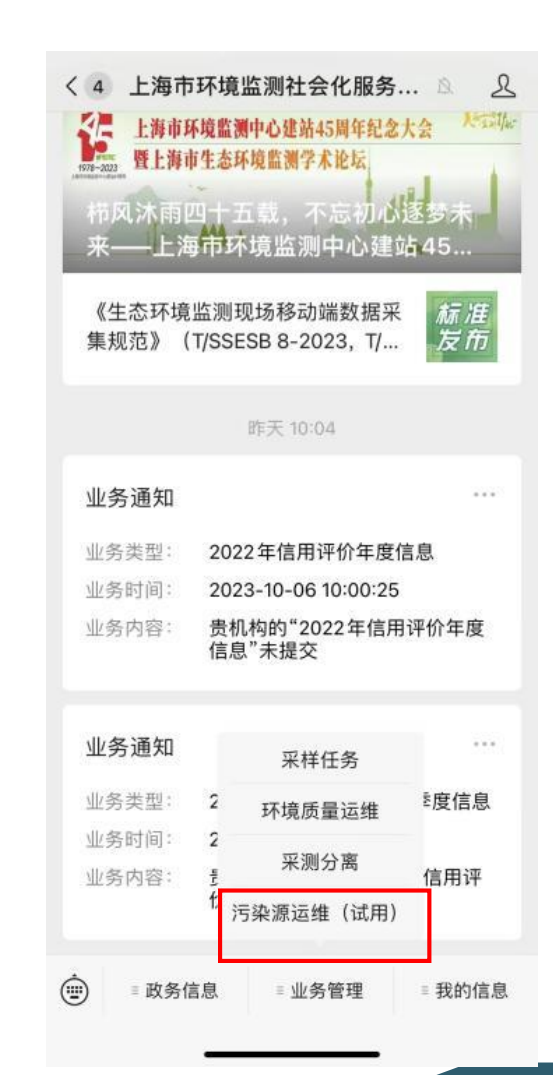

# 3 排污企业运维记录确认

- ◆ 系统以日为单位汇总运维记录, 可查看运维记录的详细内容。
- ◆ 排污企业相关负责人确认无误后在空白面板处<mark>签字确认</mark>,并上传工作照片,要求面部清晰。
- ◆ 污染源单位确认后机构才能进行审核。

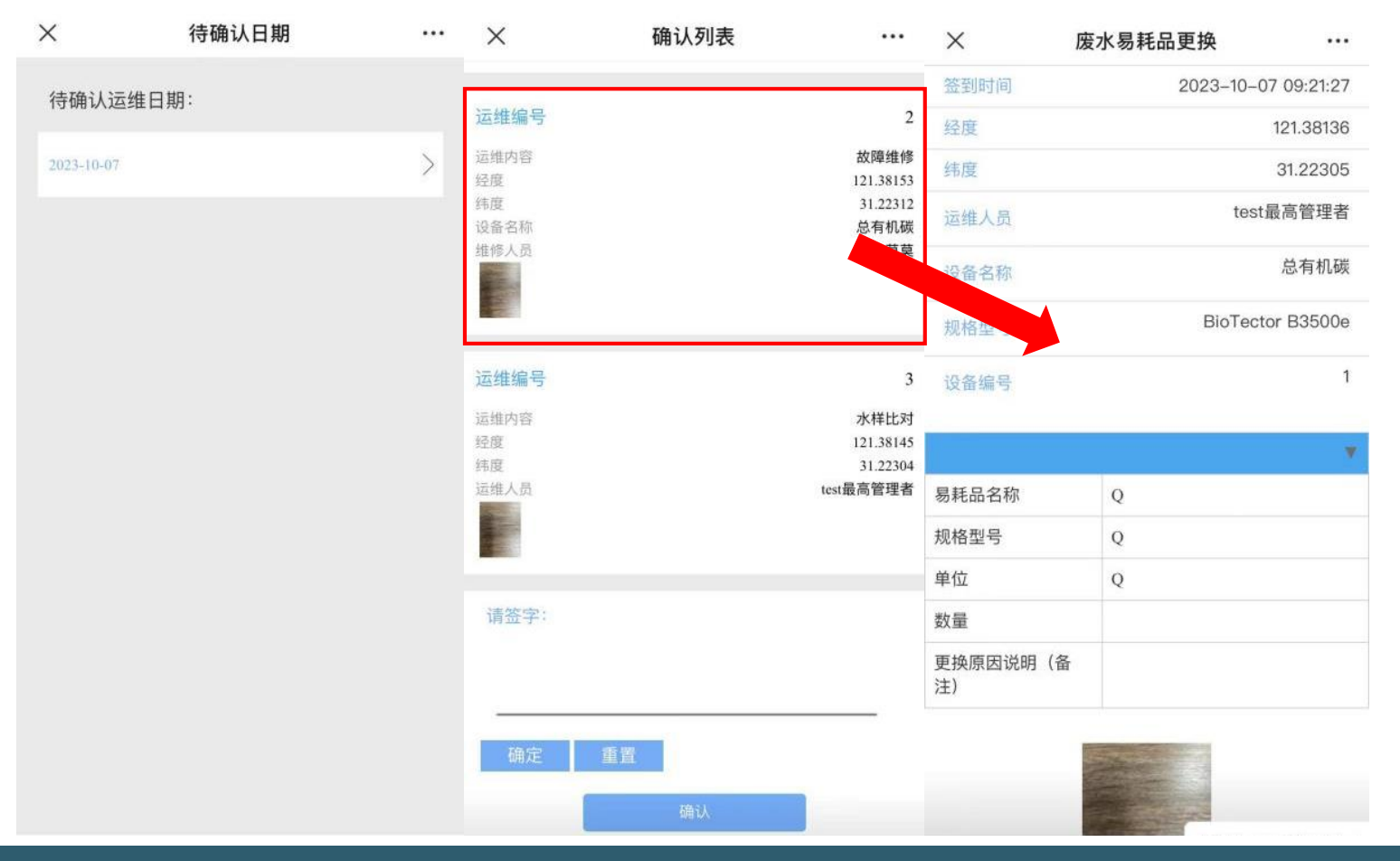

#### 4.1 监管方使用——用户登录

# • 生态环境局六统一门户(政务外网) https://10.90.1.226:8089/dzzwpt

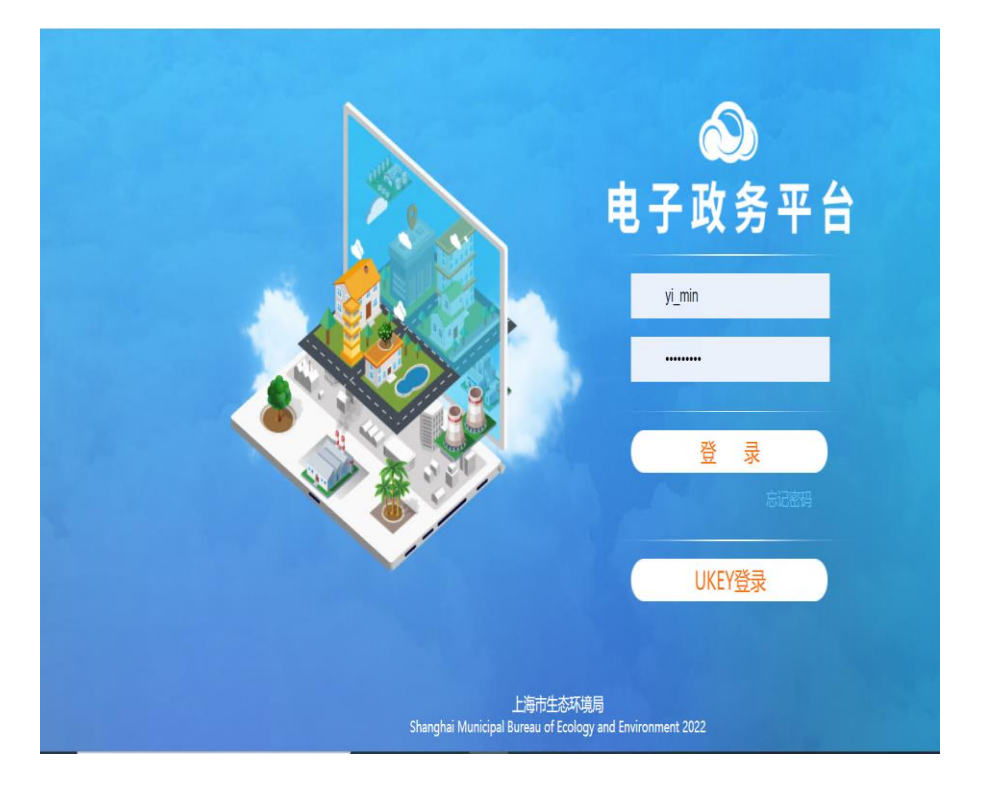

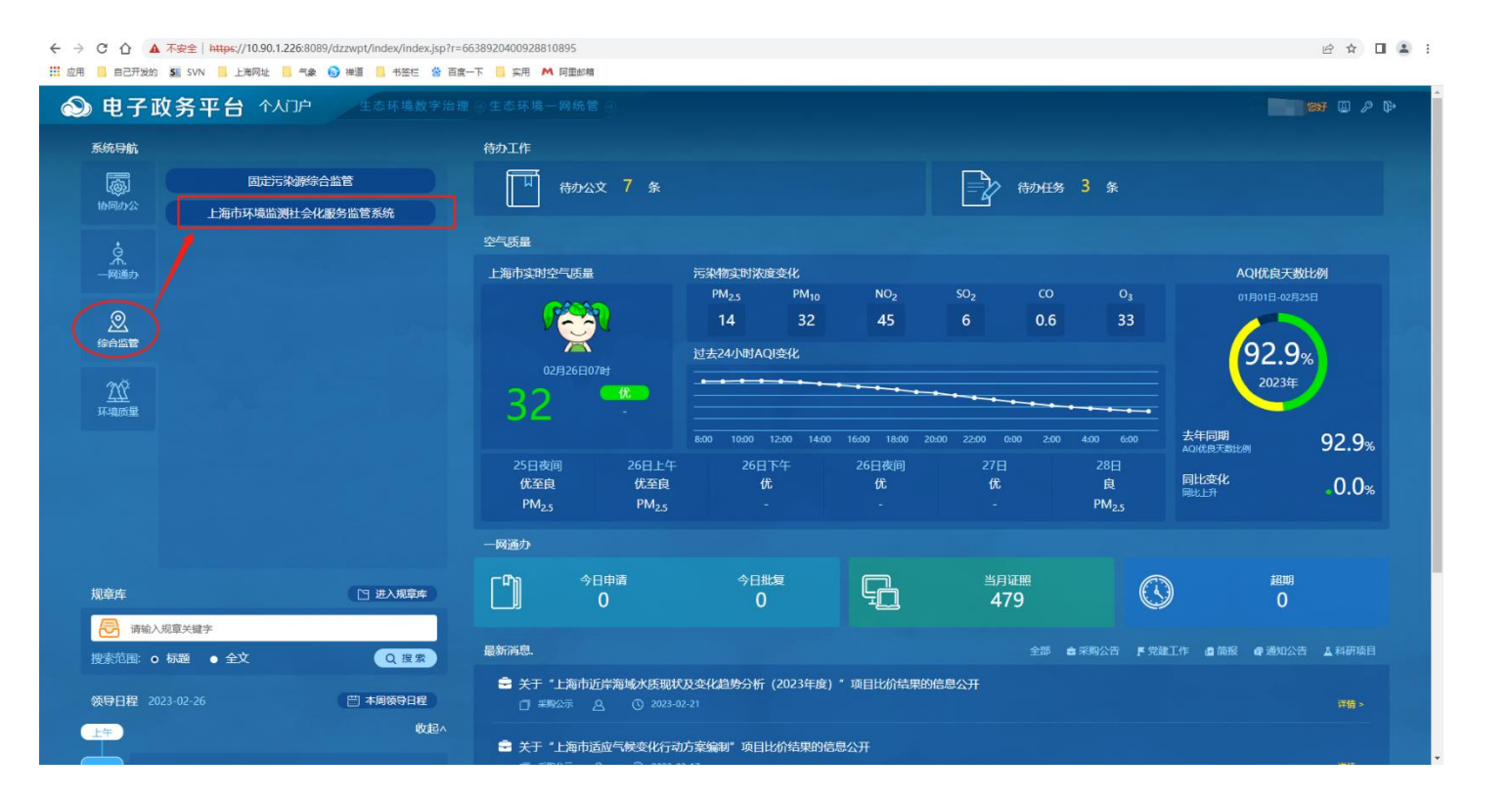

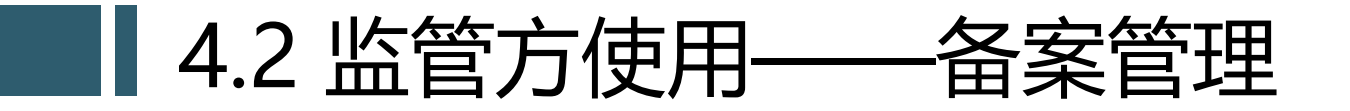

#### 区级监管单位可对所有备案机构相关信息进行查询

| 🕼 上海市环境监测      | 则社会化服务监管系统          |        |        |       |               |             |           |                  | ↑<br>首页           |          |     | 」<br>业务资讯 | <ul><li>会</li><li>会</li><li></li><li></li><li></li><li></li><li></li><li></li><li></li><li></li><li></li><li></li><li></li><li></li><li></li><li></li><li></li><li></li><li></li><li></li><li></li><li></li><li></li><li></li><li></li><li></li><li></li><li></li><li></li><li></li><li></li><li></li><li></li></ul> | ★<br>帮助中心 |
|----------------|---------------------|--------|--------|-------|---------------|-------------|-----------|------------------|-------------------|----------|-----|-----------|----------------------------------------------------------------------------------------------------|-----------|
| <b>10</b> 机构查询 | 🏠 您当前的位置:机构查询>机构查询  |        |        |       |               |             |           |                  |                   |          |     |           |                                                                                                    |           |
| 机构查询           | 关键字: 机构类型:          | 请选择    | ✔ 备案状态 | : 请选择 | ✔ 公开状态:       | 请选择         | 检测能力:     | 请选择 ▼ 运维能        | 力: 请选择 ▼          | 查询       | 导出  |           |                                                                                                    |           |
|                | 机构名称                | 机构类别   | 法人代表   | 联系人   | 通讯地址          |             | ÷         | 实验室地址            |                   | ▲ 备案状态 ♦ | 状态  |           | 操作                                                                                                    |           |
|                | 江苏天宇检测技术有限公司        | 检测运维机构 | 周红军    | 徐飞    | 盐城市盐都区盐龙街道    | 動事处盐渎西路900号 | 创新中心1号楼4层 | 盐城市盐都区盐龙街道办事处    | 盐渎西路900号创新中心1号楼4月 | 三审通过     | 已公开 |           | 详情                                                                                                    |           |
|                | 万子健检测技术 (上海) 有限公司   | 检测机构   | 方效良    | 柴江君   | 上海市嘉定区新冠路2    | 96号         |           | 上海市嘉定区新冠路296号    |                   | 二审通过     | 已公开 |           | 详情                                                                                                    |           |
|                | 上海电联工程检测有限公司        | 检测机构   | 黄彪     | 赵爱莲   | 上海市普陀区绥德路8    | 8号3幢 (第三层)  |           | 上海市普陀区绥德路88号3幢   | (第三层)             | 二审通过     | 已公开 |           | 详情                                                                                                    |           |
|                | 上海乾玛环保工程有限公司        | 运维机构   | 王凡     | 张东    | 上海市金山区石化金-    | -路288号      |           |                  |                   | 二审通过     | 已公开 |           | 详情                                                                                                    |           |
|                | 上海钧测检测技术服务有限公司      | 检测机构   | 朱卫华    | 余加坤   | 上海市宝山区铁力路7    | 85号8幢       |           | 上海市宝山区铁力路785号80  | 童                 | 二审通过     | 已公开 |           | 详情                                                                                                    |           |
|                | 宇懋华安实业 (上海) 有限公司    | 运维机构   | 王建     | 凌燕    | 中春路6785号A座520 | )B          |           |                  |                   | 二审通过     | 已公开 |           | 详情                                                                                                    |           |
|                | 上海恒驰博源环境工程有限公司      | 运维机构   | 陈云飞    | 陈响    | 奉贤区公谊路89号捷舟   | 导园区1号楼402室  |           |                  |                   | 二审通过     | 已公开 |           | 详情                                                                                                    |           |
|                | 上海轻研检测技术有限公司        | 检测机构   | 戚林     | 陈华良   | 虹梅南路1008号3幢23 | 楼、3楼308室    |           | 虹梅南路1008号3幢2楼、3档 | §308室             | 二审通过     | 已公开 |           | 详情                                                                                                    |           |
|                | 上海苍苏环保工程有限公司        | 运维机构   | 於伟琴    | 陈洛冰   | 西大盈港一路75号     |             |           |                  |                   | 二审通过     | 已公开 |           | 详情                                                                                                    |           |
|                | 江苏盐城环保科技城水与环境技术研发中心 | 检测运维机构 | 杨敏     | 林建伟   | 亭湖区环保大道101号   | 1幢          |           | 亭湖区环保大道101号1幢    |                   | 二审通过     | 已公开 |           | 详情                                                                                                    |           |

显示第 1 到第 10 条记录, 总共 409 条记录 每页显示 10 🔺 条记录

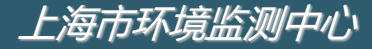

**1** 2 3 4 5 ... 41 →

# 4.3 监管方使用——运维任务管理

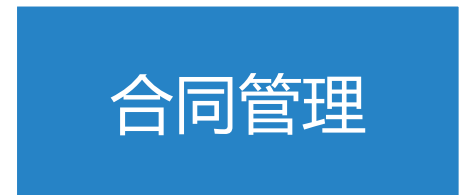

🏠 您当前的位置:任务管理 > 合同管理 > 合同信息查看

#### 合同信息查看模块监管方可对辖区内开 展业务的合同信息进行查看。

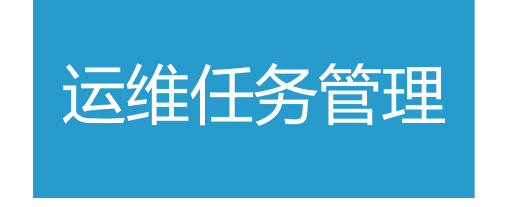

运维任务管理模块监管方可对辖区内开 展的运维任务信息进行查看。

| 甲方 | 「施选                             |                 |      |          |            |            | 搜索         |      | C 111-  |
|----|---------------------------------|-----------------|------|----------|------------|------------|------------|------|---------|
| 茅号 | 服务机构 🝦                          | 合同标题            | 合同性质 | 合同金額   🍦 | 履行开始时间 🝦   | 履行结束时间 🝦   | 提交时间 🕴     | 状态 ≑ | 操作      |
| 1  | 新贝克<br>有限                       | 1 有限公司-检验检测服务协议 | 监测   | 15,000   | 2022-09-01 | 2022-12-30 | 2022-10-11 | 已通过  | 详情 查看留痕 |
| 2  | )(集<br>⊵ 司环<br>培                | 2022-03委托检测协议   | 监测   | 6,060    | 2022-01-01 | 2022-04-30 | 2021-12-31 | 已通过  | 详情      |
| 3  |                                 | 2022-01委托检测协议   | 监测   | 4,328    | 2022-01-01 | 2022-04-30 | 2021-12-31 | 已通过  | 详情      |
| 4  | (集<br><br>」<br>」<br>」<br>」<br>「 | 2021-06委托检测协议   | 监测   | 280,000  | 2021-01-03 | 2021-12-28 | 2021-11-03 | 已通过  | 详情      |
| 5  | 」 ī(集<br>E 2司环<br>J 5           | 2021-14委托检测协议   | 监测   | 630      | 2021-08-02 | 2021-08-30 | 2021-08-02 | 已通过  | 详情      |
| 6  | 」 『(集<br>E 注詞环<br>場 i           | 2021-13委托监测协议   | 监测   | 4,328    | 2021-07-19 | 2021-09-30 | 2021-07-27 | 已通过  | 详情      |
| 7  | 上)(集<br>团、3司环                   | 2021-12委托监测协议   | 监测   | 4,350    | 2021-06-22 | 2021-08-30 | 2021-06-28 | 已通过  | 详情      |

| 踺字: [ | 任务状态: 所有                                  | ✓ 查询                    |                   |          |            |            |               |
|-------|-------------------------------------------|-------------------------|-------------------|----------|------------|------------|---------------|
| 序号    | 服务机构                                      | ♦ 任务名称                  | ♦ 任务编号            | 任务类型     | 任务开始日期     | 任务结束日期     | 操作            |
| 1     | 1                                         | 废 · j 药运维               | -                 | 废水自动监测运维 | 2023-10-23 | 2024-03-31 | 运维管理 任务详情 合同详 |
| 2     | 上下了一个限公司                                  | →補 副門 法律                | -                 | 废气自动监测运维 | 2023-10-23 | 2023-12-31 | 运维管理 任务详情 合同详 |
| 3     |                                           | 上海 * * * #              | •                 | 废气自动监测运维 | 2023-10-23 | 2023-12-31 | 运维管理 任务详情 合同详 |
| 4     | 上                                         | 华域 20231023             | HYS OC-2023-1023  | 废气自动监测运维 | 2023-10-23 | 2023-10-29 | 运维管理 任务详情 合同详 |
| 5     | 上灣。                                       | 格明 ) 主 )2 )23           | GRF )C-2 3-1023   | 废气自动监测运维 | 2023-10-23 | 2023-10-29 | 运维管理 任务详情 合同洋 |
| 6     | 上海                                        | 奥这 'C 3' 23             | ODk / C-2( 3-1023 | 废气自动监测运维 | 2023-10-23 | 2023-10-29 | 运维管理 任务详情 合同详 |
| 7     | 上海非常的自己的自己的                               | 歲 4 质 31 3              | ODk 3Z 023 1023   | 废水自动监测运维 | 2023-10-23 | 2023-10-29 | 运维管理 任务详情 合同详 |
| 8     | 上海北 限公司                                   | ₩ 水层 _31 <sup>3</sup> ; | LC-5 -20 3-1 :3   | 废水自动监测运维 | 2023-10-23 | 2023-10-29 | 运维管理 任务详情 合同详 |
| 9     | 上海北 限公司                                   | 日 (扇図カ 上线) 第202. ?3     | ZXJY 7, 23 023    | 废水自动监测运维 | 2023-10-23 | 2023-10-29 | 运维管理 任务详情 合同详 |
| 10    | 上海州""************************************ | 英提尔水质。 23102            | YTE-SZ-2020 023   | 废水自动监测运维 | 2023-10-23 | 2023-10-29 | 运维管理 任务详情 合同详 |

上海市环境监测中心

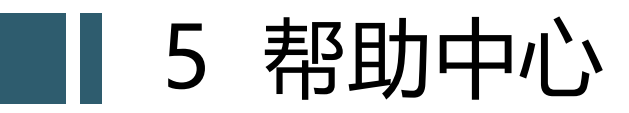

- 联系我们
- 操作细则:平台操作手册、微信端污染源运维填报操作手册

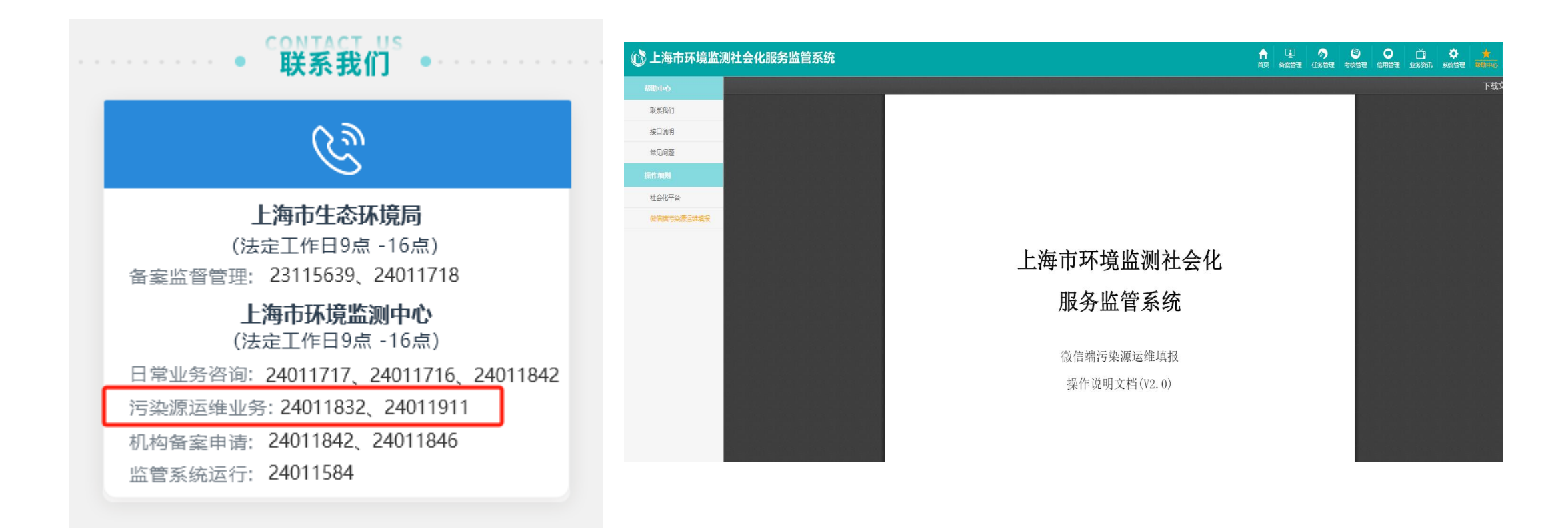

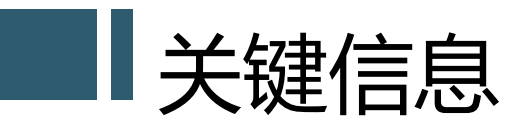

#### ・登录入口

- ✓ 监管方: <u>https://10.90.1.226:8089/dzzwpt</u>
- ✓ 机构方: https://www.shemss.cn:10006/

✓ 排污企业: 微信公众号 (上海市环境监测社会化服务监管)

#### • 账号

- ✓ 监管方: 区级账号已下发
- ✓ 机构方: 法人一证通注册主账户, 自行增加子账户✓ 排污企业: 使用"污染源监管系统"账户
- •问题咨询及操作手册
  - ✓系统帮助中心下载操作手册
  - ✓帮助中心联系我们

#### 监管方登录入口

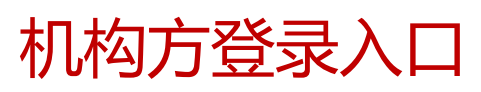

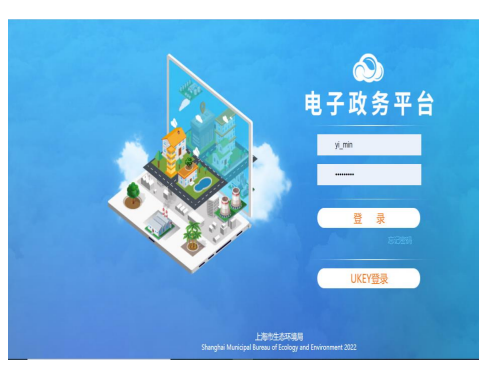

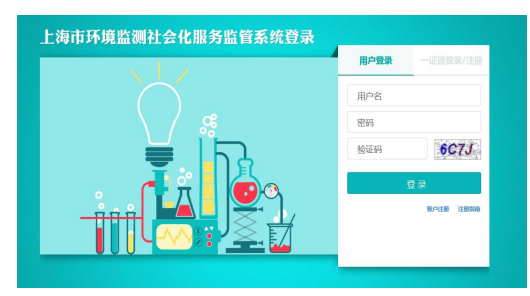

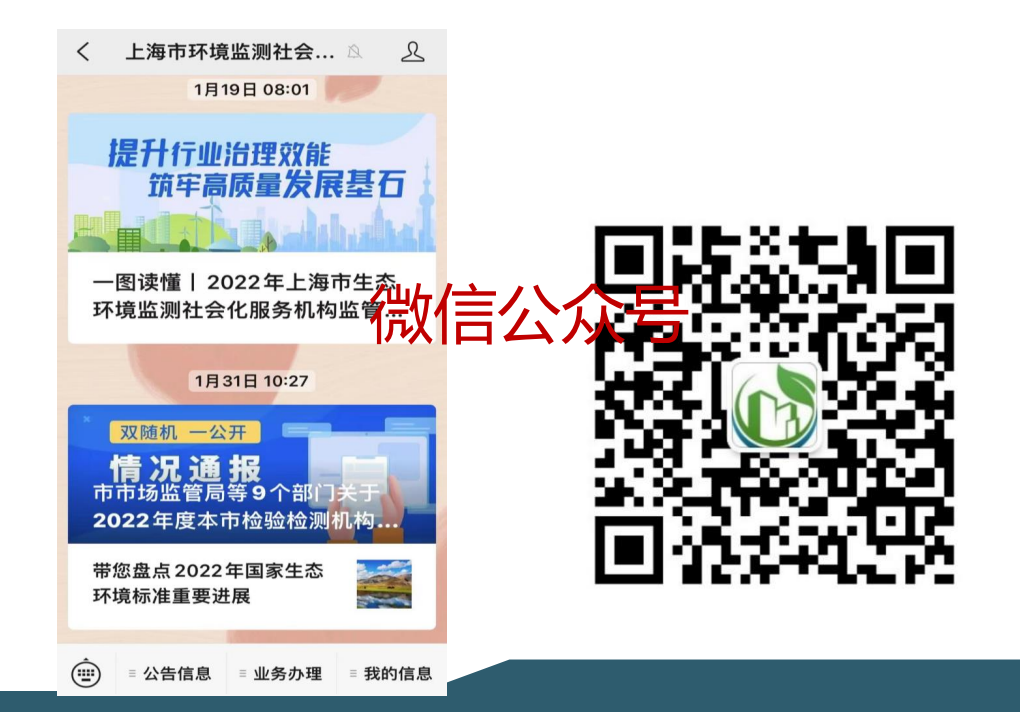

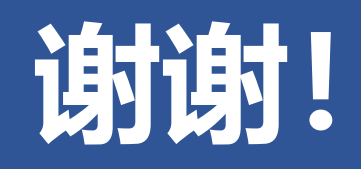